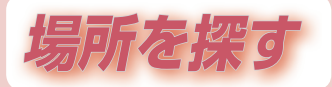

| 場所の探しかた                                                                                                    | 60                                          |
|----------------------------------------------------------------------------------------------------|---------------------------------------------|
| ガイドブックから探す                                                                                                    | 64                                          |
| ガイドブックとは                                                                                                    | 64                                          |
| ガイドブックデータについて…                                                                                                    | 65                                          |
| タビハナから探す                                                                                                    | 66                                          |
| るるぶDATAから探す                                                                                                    | .70                                         |
| リスト表示でできること                                                                                                    | 72                                          |
| 施設の情報を見る                                                                                                    | 70                                          |
| (施設詳細回面)                                                                                                    | .72                                         |
| 旅のフラフを立てる                                                                                                    | /4                                          |
|                                                                                                    |                                             |
| カイトフックから採した                                                                                                    |                                             |
| カイトフックから採した<br>施設を利用する                                                                                                    | 77                                          |
| <b>加イトフックから探した</b><br>施設を利用する<br>付箋を貼る                                                                                               | 77                                          |
| <b>カイトフックから採した</b><br>施設を利用する<br>付箋を貼る<br>(付箋ボイントを登録する)                                                                              | <b>77</b>                                   |
| カイトフックから採した<br>施設を利用する                                                                                                    | <b>77</b><br>77<br>77                       |
| カイトフックから採した<br>施設を利用する                                                                                                    | <b>77</b><br>.77<br>.77                     |
| カイトフックから採した<br>施設を利用する<br>付箋を貼る<br>(付箋ポイントを登録する)<br>行き先・経由地に設定する<br>旅先でガイドブックを利用する<br>(寄り道コンシェルジュ)                                   | 77<br>.77<br>.77<br>78                      |
| カイトフックから採した<br>施設を利用する                                                                                                    | 77<br>.77<br>.77<br>78                      |
| カイトフックから採した<br>施設を利用する                                                                                                    | <b>77</b><br>.77<br>.77<br><b>78</b><br>.78 |
| <b>ガイトフックから採した</b><br>施設を利用する<br>付箋を貼る<br>(付箋ポイントを登録する)<br>行き先・経由地に設定する<br>旅先でガイドブックを利用する<br>(寄り道コンシェルジュ)<br>おすすめ施設を表示する<br>(おまかせ案内) | <b>77</b><br>.77<br>.77<br><b>78</b><br>.78 |

| MYガイドブックを利用する | . 81 |
|---------------|------|
| MYガイドブックから探す. | 81   |
| 行き先メニューから探す   | . 82 |
| 登録ポイントで探す     | 82   |
| 住所で探す         | 82   |
| 電話番号で探す       | 82   |
| 以前検索した履歴で探す   | 83   |
| 施設名で探す        | 83   |
| おでかけ旅ガイドで探す   | 84   |
| 主要施設を探す       | 86   |
| 周辺の施設をジャンルで探す | 86   |
| マップコードで探す     | 87   |
| 自宅へ帰る         | 87   |
| 行き先メニューから探した  |      |
| 施設を利用する       | . 88 |
| 地点を登録する       |      |
| (登録ポイント)      | 88   |
| 行き先に設定する      | 88   |
| 経由地に設定する      | 89   |
| デパートなどの提携駐車場を |      |
| 検索する(提携駐車場検索) | 89   |
|               |      |

| 地図から採した<br>地点を利用する                                    | 90                          |
|-------------------------------------------------------|-----------------------------|
| 地点を登録する<br>(登録ポイント)<br>行き先に設定する<br>経由地に設定する           | 90<br>90<br>91              |
| 探索結果画面から                                              |                             |
| 設定・確認する                                               | 92                          |
| 設定・確認する<br>探索結果画面の見かた<br>探索したルートを保存する<br>経由地・目的地を編集する | <b>92</b><br>92<br>92<br>93 |

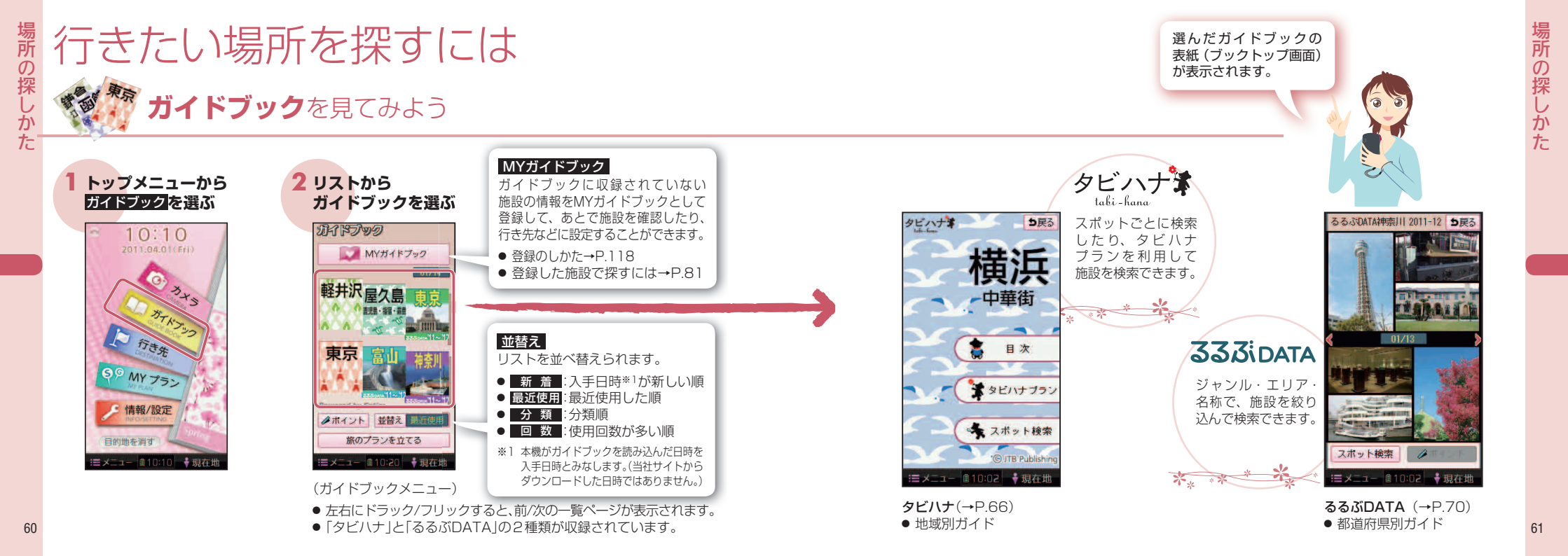

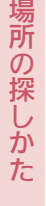

# 行きたい場所を探すには(続き)

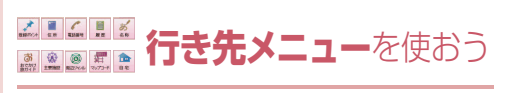

#### 下記の方法で検索できます。

| 行き方を思す<br>・<br>・<br>登録ポイント | <b>5</b> 戻る<br>住所 | <ul> <li>● 登録ポイントP.82</li> <li>● 住所P.82</li> <li>● 電話番号P.82</li> <li>● 履歴P.83</li> </ul> |
|----------------------------|-------------------|------------------------------------------------------------------------------------------|
| 電話番号                       | 履歴                | <ul> <li>● 名称</li></ul>                                                                  |
| ある称                        | でかけ旅ガイド           | <ul> <li>● 主要施設P.86</li> <li>● 周辺ジャンルP.86</li> </ul>                                     |
| 主要施設                       | していた<br>周辺ジャンル    | ● マップコードP.87<br>● 自宅P.87                                                                 |
| また マップコード                  | 自宅                |                                                                                          |
| ≝×≍⊒- ≜10                  | :20 🕴現在地          |                                                                                          |

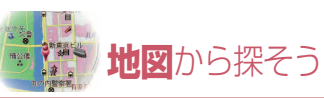

地図をスクロールさせて地点を検索することが できます。(P.90~91)

● スクロールのしかたは→P.54

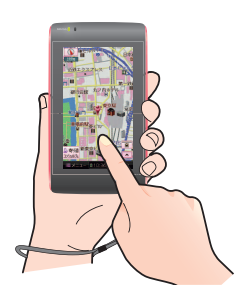

# 場所が決まったら

### 行き先・経由地に設定する

検索した地点を、行き先・経由地に設定することが できます。

● 行き先に設定する→P.77、88、90
 ● 経由地に設定する→P.77、89、91

#### 検索した地点をポイントとして登録する

気になる地点を、付箋ポイントや登録ポイント として、保存できます。登録された地点は、 かんたんに検索することができます。

● 付箋ポイント→P.77
● 登録ポイント→P.88

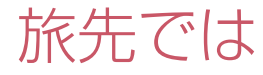

### 周辺の施設を探す (寄り道コンシェルジュ)

ガイドブックに収録されている おすすめの施設を検索することが できます。

 おすすめの施設を地図に表示 させるには→P.78

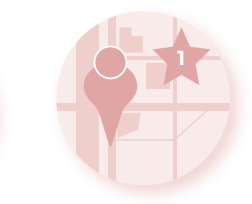

 おすすめ施設をジャンルで探すには →P.80

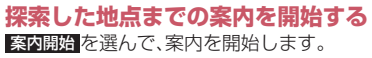

- ルートを保存して、あとで呼び出すことも できます。→P.92、106
- 屋根がある道を優先させたり、 カロリーを消費させる道を優先させるな ど、探索条件を選ぶことができます。
   →P.94、108

場所の探-

Te

# ガイドブックとは

ガイドブックとは、旅行スポット情報などをデジタルデータ化した「タビハナ」「るるぶDATA」(JTBパブリッシング発行)を、ナビゲーション用に収録したものです。

お買い上げ時は、「タビハナ」の地域別ガイドブックと、「るるぶDATA」の全国の都道府県別2011-12年版ガイド ブック(エリアガイド)が、付属の地図microSDHCカードに収録されています。

ガイドブックを利用して、下記のことができます。

#### 施設を探す/情報を見る P.60、72

#### 旅のプランを立てる

ガイドブックをパラパラとめくるような感覚で施設を 検索したり、情報を調べたりできます。 また、調べた場所を行き先に設定することもできます。 付箋ポイントを登録すると、出発地・目的地(経由地)を指定 した旅のプランを立てることができます。 旅のプランを立て、探索したルートを保存する(P.92) こともできます。

P.74

### **付箋を貼る(付箋ポイント)** P.77

ガイドブックの気になる場所に付箋を貼るような感覚 で、地点を登録できます。(付箋ポイント) 付箋ポイントは地図上に表示され、簡単に施設情報を見る ことができます。

### **カメラで撮影した施設を検索する** (何これカメラ) P.119

施設にカメラを向けてシャッターを切ると、るるぶ DATAに収録されている施設情報が表示されます。

#### **旅先で利用する** (寄り道コンシェルジュ) P.78

旅先で、ガイドブックのおすすめの施設を地図上に 表示させたり、ガイドブックに収録されている近場の 観光スポットや施設をジャンル別に検索することが できます。

#### お知らせ

 本製品は、ガイドブック等のデータ管理に、日立 ソリューションズ(株)の組み込みデータベース Entier(エンティア)を利用しています。

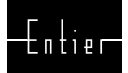

# ガイドブックデータについて

● 本機は、最大200件のブックフォルダを読み込めます。
 ● ガイドブックの施設を目的地に設定した場合、

最も近くの探索可能な道路までのルートを作成する ため、以下のような場合、目的地から離れた場所まで のルートになる場合があります。

・公園のように施設の検索地点と道路が離れている場合
 ・最も近い道路が海や川の対岸、線路の反対側にある場合

- ●本機に収録されている「タビハナ」および「るるぶ DATA」の著作権は株式会社JTBパブリッシングが 有します。
- この収録データは書店で販売されている「タビハナ」シ リーズや「るるぶ情報版」シリーズの内容とは異なります。
- この収録データは2011年5月末までに取材したものです。掲載内容の正確性には万全を期しておりますが、施設の都合による変更で、掲載内容と異なる場合があります。ご利用の際はお電話等で事前にご確認されることをお勧めします。
- 掲載の商品は一例です。売り切れや変更の場合もあります。
- 掲載の入園料等は特記の無い限り大人料金です。
- ●お盆や年末年始の休み・臨時休業は原則として含まれていません。
- 宿泊料金は季節や人数によって変動します。
- この収録データの無断複製・複写・加工・改変を禁じます。
- 掲載内容による損害等は当社ならびに株式会社JTB パブリッシングでは補償いたしかねますので予めご 了承ください。
- 付属のガイドブックデータを誤って消去した場合は、「各地域の修理ご相談窓口」にご相談ください。

ガイドブックデータの ダウンロード販売について

**ガイドブックデータは、付属のガイドブックデータ 以外に、当社サイトにてダウンロード販売されており ます。詳しくは下記のサイトをご覧ください。** (ダウンロードデータを使用するには、市販の microSDカードが必要です)

・当社サイト http://panasonic.jp/car/

ダウンロードしたガイドブックデータは、パソコンを使用して、コピー・消去できます。
 ・パソコンと接続して使うには→P.34
 ・消去したデータはもとに戻せません。消去は、十分

確認のうえ行ってください。

・コピーしたデータは、お買い上げのナビゲーションでしか使用できません。

# タビハナから探す

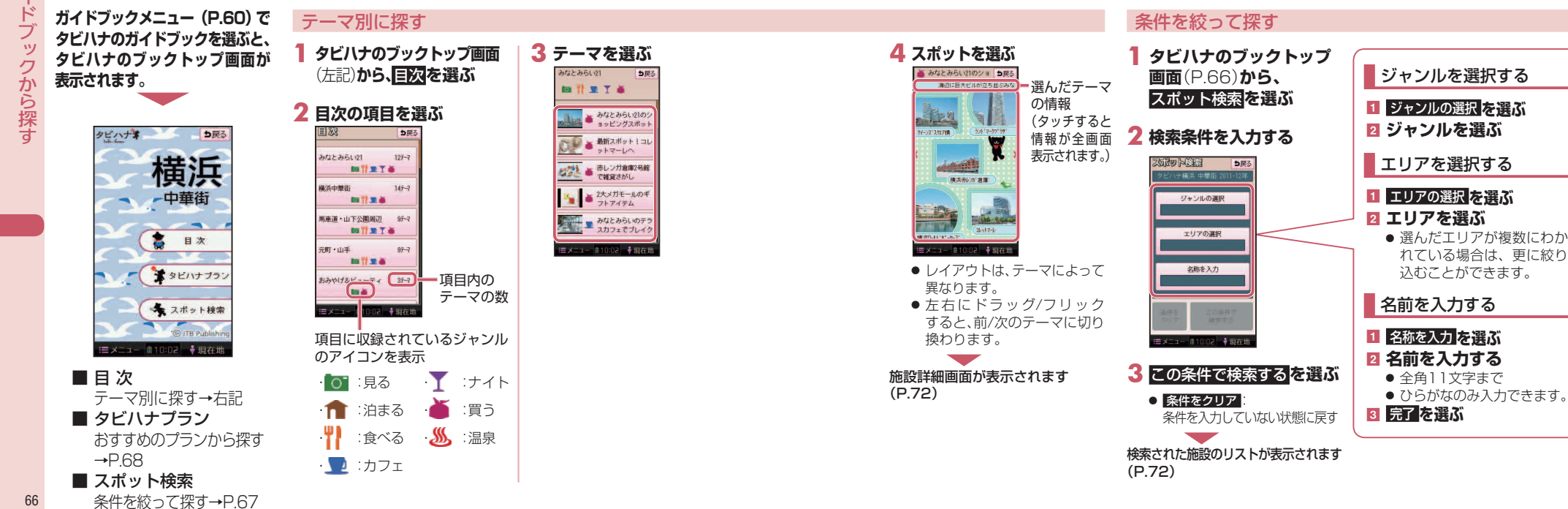

ガ

# タビハナから探す(続き)

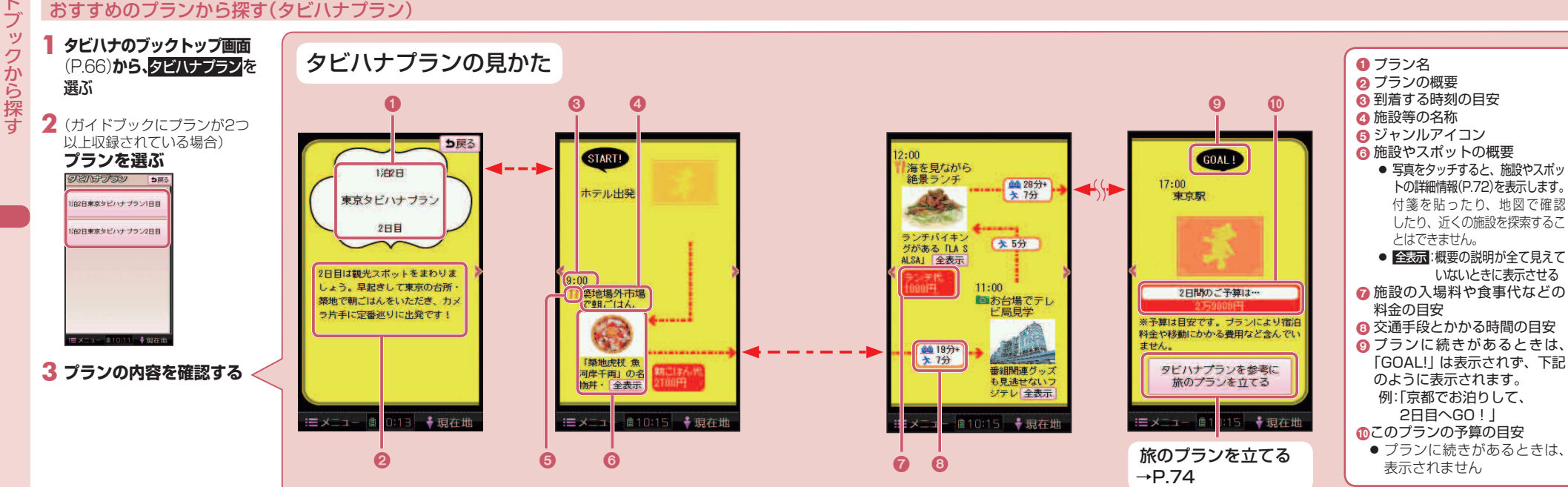

# るるぶDATAから探す

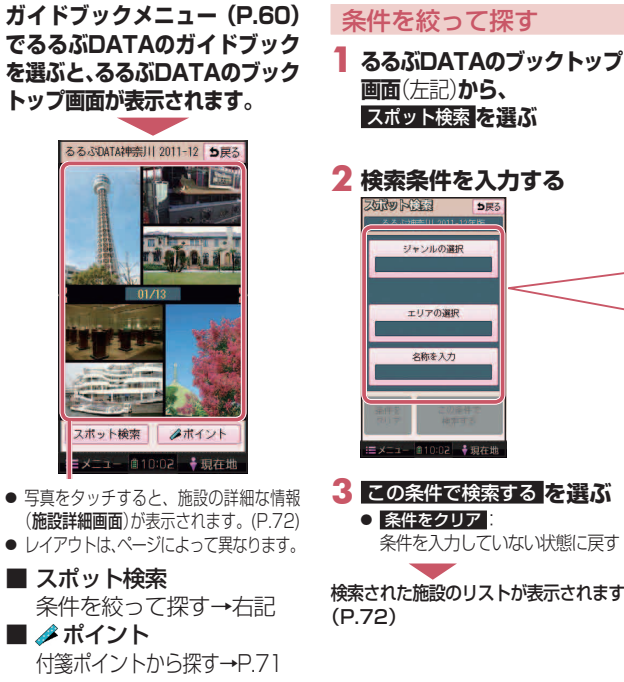

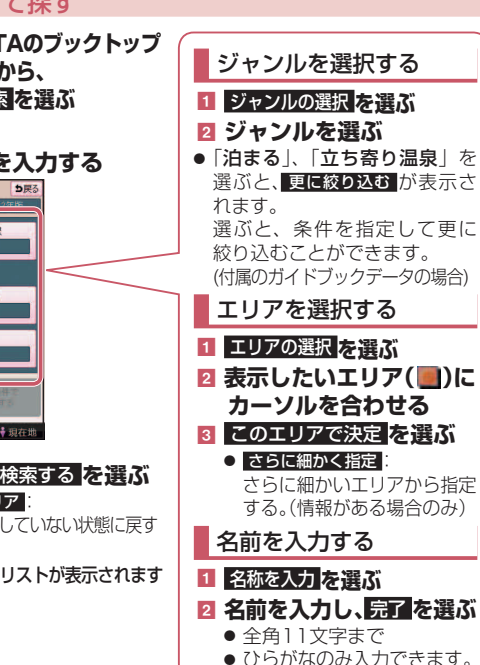

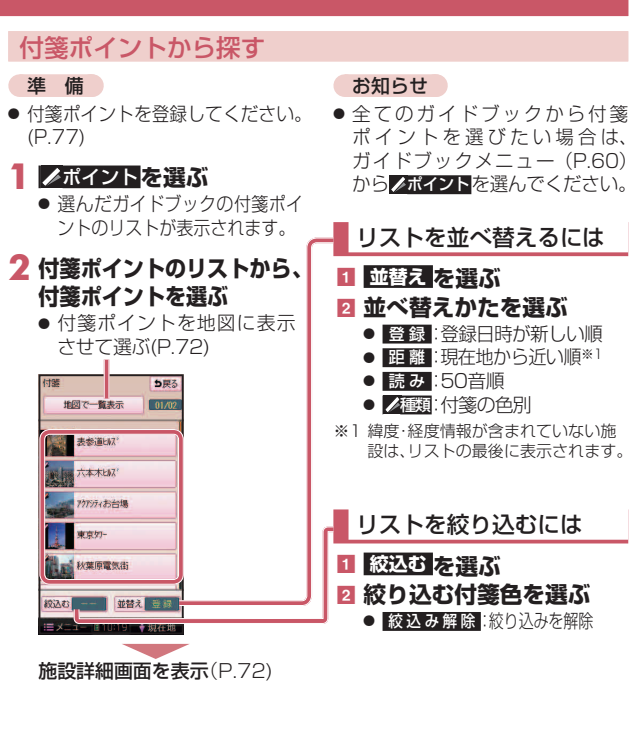

から探す

# リスト表示でできること

から探す

72

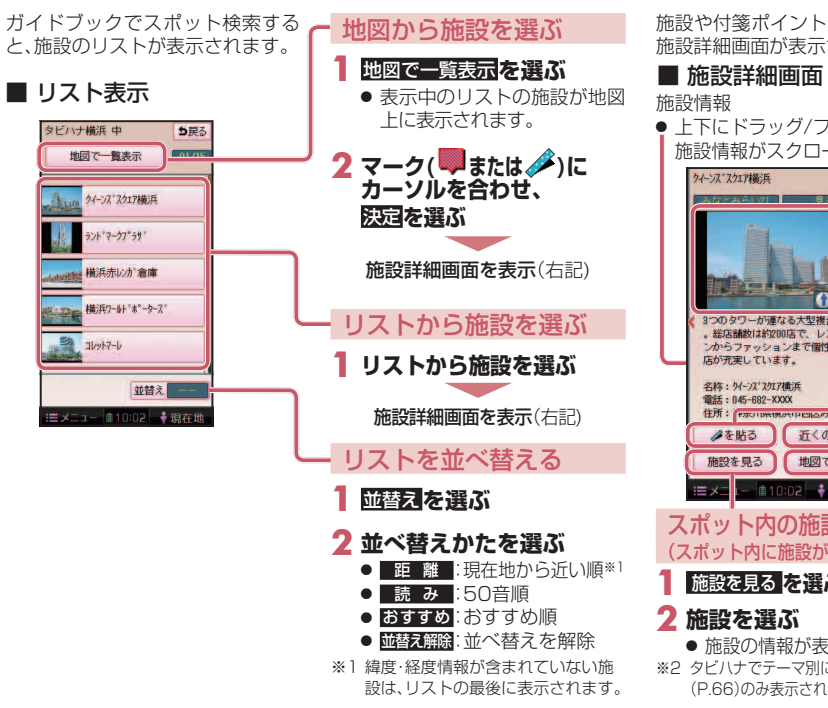

#### 施設の情報を見る (施設詳細画面) 施設や付箋ポイントを検索すると、 施設詳細画面が表示されます。 写真をタッチする ▶下にドラッグ/フリックすると、 施設情報がスクロールします。 写真を選ぶ ち戻る 付箋を編集する ● 付箋を貼る→P 77 ● 付箋の種類を変更する→P.96 ● 付箋をはがす→P.96 3つのタワーが運なる大型複合節 。総店舗数は約200店で、レストラ ンからファッションまで個性豊かり 店が充実しています。 名称: りイーンス スケルア構造 雷班:: 045-682-XXXX 住所:アホリアモリのかっての 近くの施設 地図で確認 ==メニュー ●10:02 →現在地 スポット内の施設を見る※2 (スポット内に施設がある場合のみ) 施設を見る を選ぶ 地図で確認を選ぶ →P 77へ 施設の情報が表示されます。 ※2 タビハナでテーマ別に探した場合 (P.66)のみ表示されることがあります。

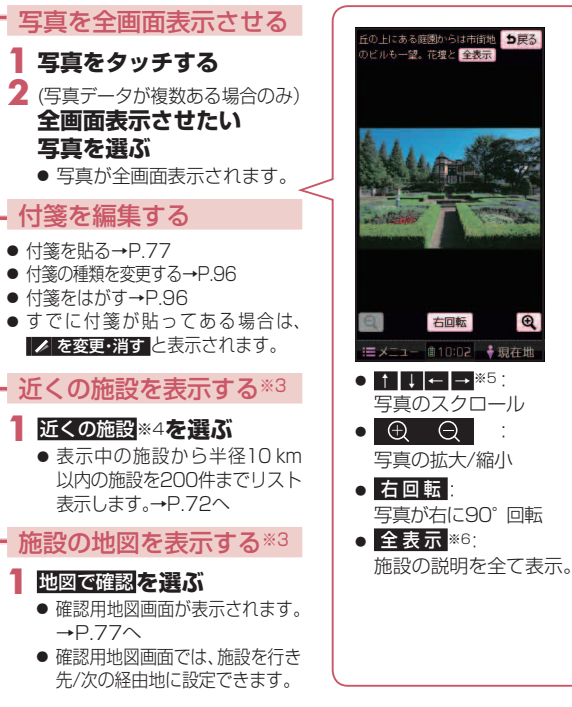

Đ,

カ

- ※4 P.60「ガイドブックを見てみよう」 から施設詳細画面を表示させた場合 のみ選べます。
- ※5 写真の拡大/縮小の状態により、スクロール が可能なときに表示されます。

もできます。(P.119)

は選べません。

お知らせ

※6 説明が全て表示できないときのみ表 示されます。

# 旅のプランを立てる

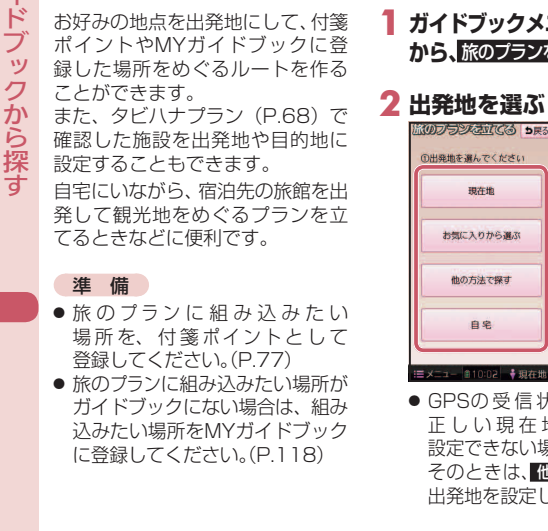

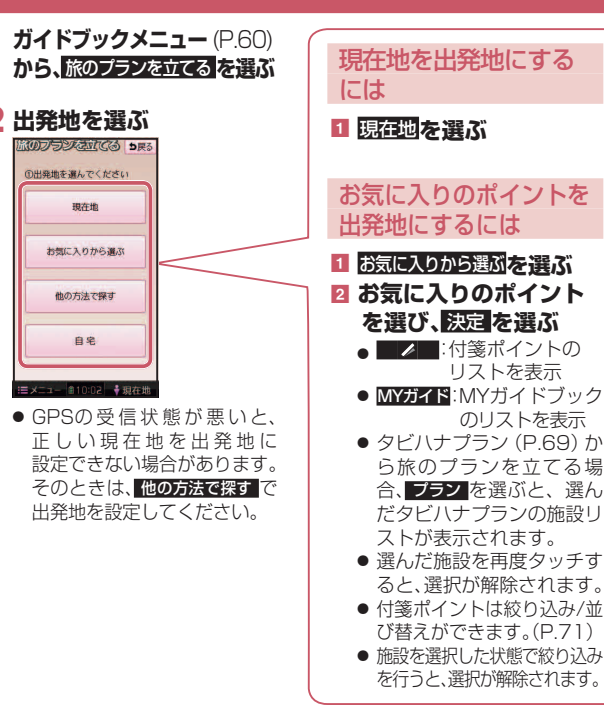

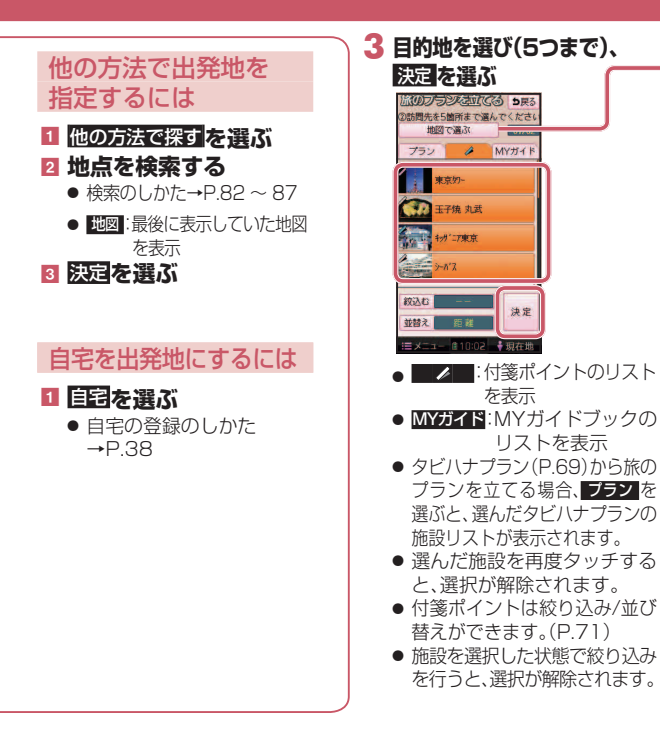

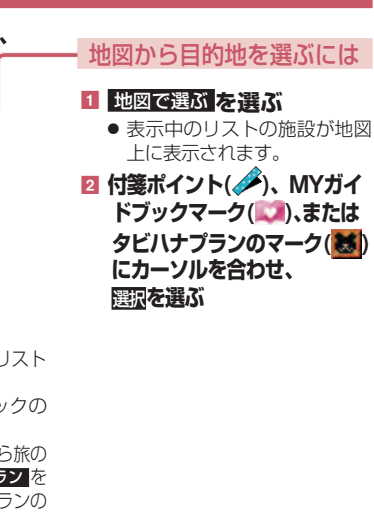

→次ページ、手順 4 へ続く

74

ガ

ドブ

ッ

から探す

# 旅のプランを立てる(続き)

4 (目的地を2カ所以上選んだ場合のみ) 立ち寄り順に目的地を タッチし、フラを選ぶ 旅のプランを立てる
り展 10秋葉原電気 100丸の内7\*リッ ◎ 1'テ'ィハ' ショ ⑥ 東京約ト'効 決定

ッ

ク

から探す

- **5 探索結果画面**(P.92)で 旅のプランを確認し、 プランを保存を選び おまかせ 1++ 255間1 ジェレージョン 支京区 Lasting D .
- ●目的地を再度タッチすると、 解除されます。
- 案内開始 ● プランがMYプランとして microSDカードに保存されます。 (詳しくは→P92) プランを保存せず案内を開始 するには、案内開始を選んで ください。

#### お知らせ

● 保存したMYプランを呼び出す (clt→P.106

# 付箋を貼る <u>(付箋ポイントを登録する)</u>

#### 施設を検索する 検索のしかた $\rightarrow P 66 \sim 67, 70, 78 \sim 80$

### 2 施設詳細画面から、 ✓を貼る を選ぶ

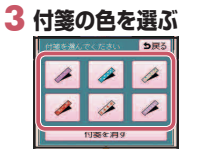

● 付箋ポイントが登録されます。

# ■ 確認用地図画面 5戻る R 神谷町駅 飯倉保育團 ここに ここに 立寄る 行く 広域 →現在地

行き先に設定する

ここに行くを選ぶ

カーソルの地点を行き先に設定

し、ルート探索を開始します。

● すでにルートがある場合は、

2 探索結果画面から、案内開始を選ぶ

ルート案内を開始します。

● 車モード時は、約10秒間操作しな

ルートを保存するには→P.92

くても、ルート案内を開始します。

古いルートは消去されます。

行き先・経由地に設定する

#### 施設詳細画面(P.72)で地図で確認\*1を選ぶと、確認用の地図が表示されます。 次の経由地に設定する (すでにルートが設定されている場合のみ) ここに立寄るを選ぶ カーソルの地点を次の経由地に 設定し、ルート探索を開始します。 ● 行き先・経由地合わせて5地点 まで設定できます。 2 探索結果画面から、案内開始を選ぶ ルート案内を開始します。 ● 車モード時は、約10秒間操作しな くても、ルート案内を開始します。 ルートを保存するには→P.92

● 探索結果画面について、詳しくは

※1 P.96 「付箋ポイントの情報を見る|

の「地図から見る」から施設詳細画面 を表示させた場合は選べません。

下記をご覧ください。

・歩行モード時→P.92

·車モード時 →P148

お知らせ

カイドブックから

77

脈先

を利

寄り道「

ルジ

78

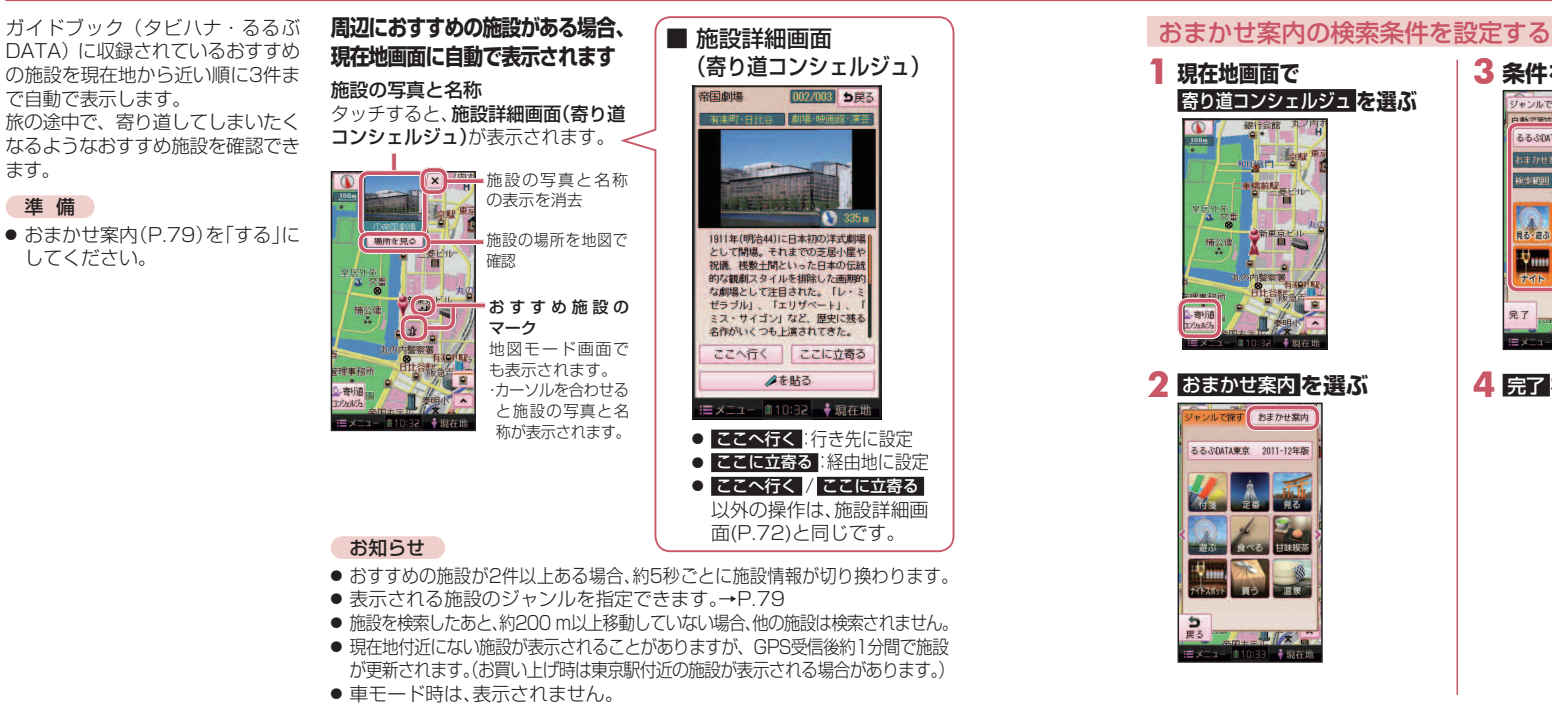

#### 3条件を設定する ジャンルで探すおまかせ案内 ガイドブックを指定するには 白動で変わする名はたいまします ■ ガイドブック名の枠を選ぶ るるぶDATA東京 2011-12年版 するしない 2 ガイドブックを選ぶ < 500m > るるぶDATAを選んでいるときは、県境を越 案内ジャンル えると、自動でガイドブックも変更されます。 ● 現在地またはカーソル位置のある県が収録 されたガイドブックのみ選択できます。 おかいもの 温泉他 おまかせ案内する/しないを設定 するには ■メニュー 創10:33 美現在地 1 おまかせ案内のする/UGNを選ぶ 4 完了を選ぶ お買い上げ時は「する」に設定されています。 検索範囲を変更するには < > で検索範囲を変更する ● 200 m~ 800 mの範囲で、100 m 単位の調整ができます。 ジャンルを指定するには ■ 案内ジャンルからジャンルを選ぶ ● 複数選択できます。 おまかせ案内の設定(上記)が「する」 の場合のみ指定できます。

おまかせる内

71.8

10131200

見る・遊ぶ

チイト

79

# <u>おすすめ施設をジャンルで探す</u>

表示させている地図の周辺から、 施設や登録した付箋ポイント (P.77)を検索できます。 ふらりと降りた駅で、近場の観光ス ポットを探すときなどに便利です。

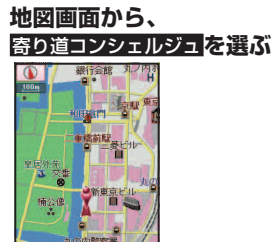

●現在地またはカーソル位置を

DATA が表示されます。

含む県が収録された「るるぶ

れます。 付箋:

**2** 分類を選ぶ キンルで探す おまかせなめ あるふDATA東京 2011-12年版 ↓ ガイドブック 名 タッチすると、 ガイドブック 遊ぶ 食べる 甘味喫茶 を選べます。 施設の概要が表示されます。 タッチすると、選んだ分類の項 日が、地図の中心から10km以内 で、近い順に200件まで表示さ

全てのガイドブックを対象に付箋 ポイントを検索

施設の概要の見かた

タッチすると、施設詳細画面(寄り **道コンシェルジュ)**が表示されま ₫<sub>0</sub>(P78) 左右にドラッグ/フリックすると、 前/次の施設が表示されます。

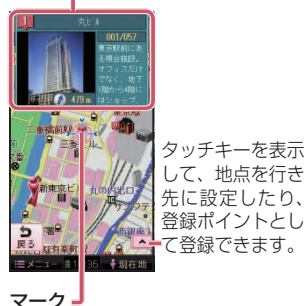

- 手順2で、
   6
   6
   7
   7
   7
   7
   7
   7
   7
   7
   7
   7
   7
   7
   7
   7
   7
   7
   7
   7
   7
   7
   7
   7
   7
   7
   7
   7
   7
   7
   7
   7
   7
   7
   7
   7
   7
   7
   7
   7
   7
   7
   7
   7
   7
   7
   7
   7
   7
   7
   7
   7
   7
   7
   7
   7
   7
   7
   7
   7
   7
   7
   7
   7
   7
   7
   7
   7
   7
   7
   7
   7
   7
   7
   7
   7
   7
   7
   7
   7
   7
   7
   7
   7
   7
   7
   7
   7
   7
   7
   7
   7
   7
   7
   7
   7
   7
   7
   7
   7
   7
   7
   7
   7
   7
   7
   7
   8
   8
   8
   8
   8
   8
   8
   8
   8
   8
   9
   8
   9
   8
   9
   9
   9
   9
   9
   9
   9
   9
   9
   9
   9
   9
   9
   <li 表示されます。
- ●マークをタッチすると、タッチした 地点が地図の中心に移動し、施設の 概要が表示されます。

# |MYガイドブックから探す

「タビハナ」「るるぶDATA」に収録されて いないスポット情報をMYガイドブック として登録できます。登録しておくと、 施設を検索したり、地図上に表示させ たり、旅のプランを立てる(P.74)とき に選択することができます。

● MYガイドブックの登録のしかたは →P 118

#### お知らせ

 施設の情報を見るときにエラー メッセージが表示された場合、パ ソコンと本機を接続し(P.34)、 おでかけ工房を使用してデータを バックアップ (控え) してくださ い。そのあと、本機をパソコンから 取り外し、microSDカードを取 り出して(P.25)、パソコンのエク スプローラ上でmicroSDカード の直下の「MYGUIDE」フォルダ を削除してください。

### おでかけ工房を使用できない場合

microSDカードの直下の「MYGUIDE」 フォルダをパソコンにバックアップ したあと、削除してください。

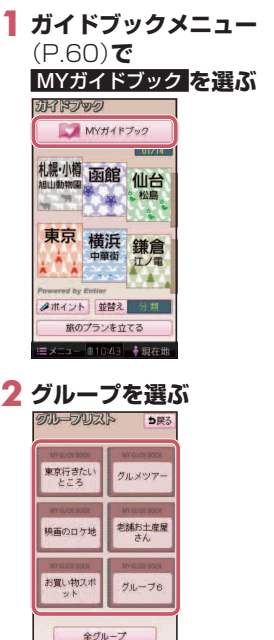

■メニュー @10:43 ◆現在地

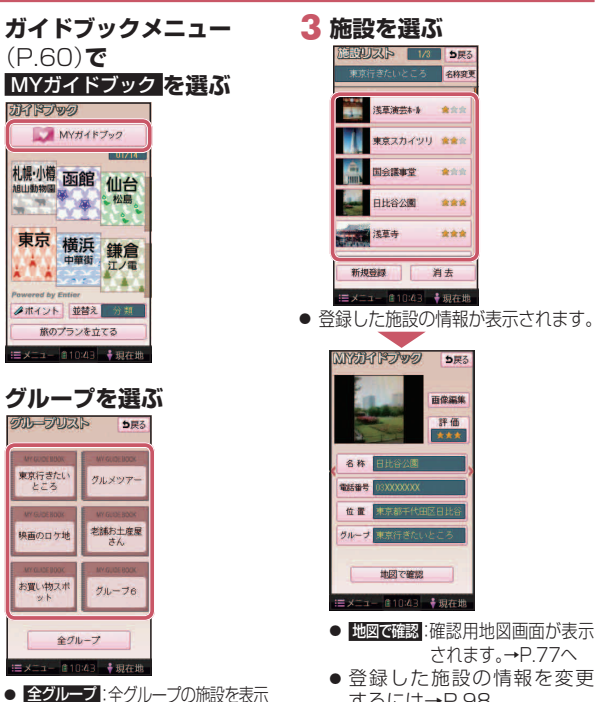

するには→P 98

Μ V -ガイドブ ッ クを利用する

81

。奇切道

派先

ガ

を利用する

80

| 1.7  |
|------|
| +    |
| 9    |
| -    |
|      |
| ~ ~  |
| X    |
| 1    |
| _    |
| _    |
|      |
|      |
| 1.1  |
|      |
| 1.11 |
| - カ\ |
| 13   |
| 12   |
| 0    |
| +元   |
| 标    |
| 100  |
| ਰ    |
| ~    |
|      |
|      |
|      |

行

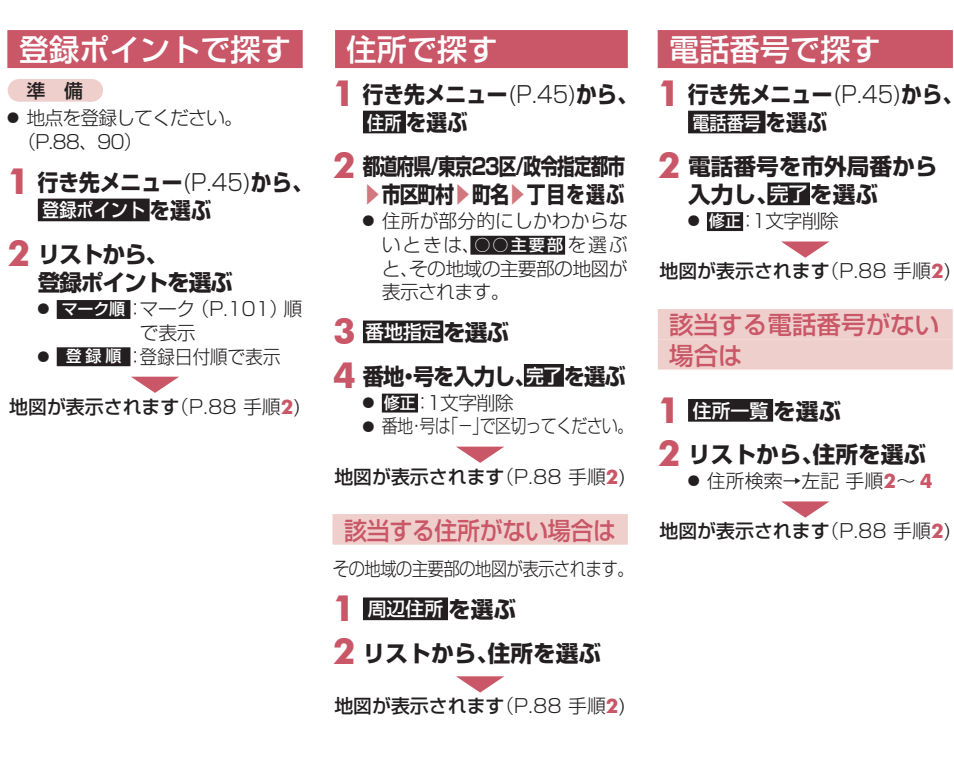

| 以前検索した履歴で                                                                                                    | 施設名で探す                                                                                                    |                                                                                                    |
|----------------------------------------------------------------------------------------------------|----------------------------------------------------------------------------------------------------|----------------------------------------------------------------------------------------------------|
| 探す<br>1 行き先メニュー(P.45)から、<br><u> 廖</u> 暦を選ぶ<br>• 以前目的地・経由地に設定した場所のリストが新しい順に<br>20件まで表示されます。                                                                                | <ol> <li>行き先メニュー(P.45)から、<br/>図初を選ぶ      </li> <li>名称を入力し、完全を選ぶ         <ul> <li>(回1:1文字削除             <ul> <li>ひらがなのみ入力できます。</li> </ul> </li> </ul></li></ol> | 3 リストから、施設を選ぶ<br>● [20039]:<br>入力した名称を修正できます。<br>● 施設を絞り込むには→下記<br>地図が表示されます(P.88 手順2)                                         |
| <ul> <li>2 リストから、履歴を選ぶ</li> <li>● 前回時3週:</li> <li>前回ルート案内したときに、</li> <li>出発地だった場所の地図が</li> <li>表示されます。</li> </ul>                                                         | 施設を絞り込む<br>下記の方法で、施設を絞り込むことがで<br>現在地がある県で絞り込むには                                                                                                    | できます。<br><b>地方で絞り込むには</b>                                                                                                    |
| <ul> <li>地図が表示されます(P.88 手順2)</li> <li>お知らせ</li> <li>20件を超えると、古い履歴から<br/>自動的に消去されます。</li> <li>手動で履歴を消去するには</li> </ul>                                                      | <ol> <li>▲周辺 を選ぶ</li> <li>住所で絞り込むには</li> </ol>                                                                                                    | <ol> <li>エリア変更 ▶ 地域で探すを<br/>選ぶ</li> <li>絞り込む地域を選ぶ         <ul> <li>● 全エリア:地方絞り込み解除</li> </ul> </li> <li>ジャンルで絞り込むには</li> </ol> |
| <ul> <li>→P.168</li> <li>下記の場合、履歴には保存されません。</li> <li>·MYプランを呼び出す(P.106)</li> <li>·旅のプランを立てる(P.74)</li> <li>GPS信号で現在時刻の情報を受信していないときに検索された施設の履歴は、月日が1月1日と表示されます。</li> </ul> |                                                                                                    | <ol> <li>ジャンル変更を選ぶ</li> <li>絞り込むジャンルを選ぶ</li> <li>全ジャンル</li> <li>ジャンル絞り込み解除</li> </ol>                                          |

行き先

ユ

か

ら探す

# おでかけ旅ガイドで探す

おでかけ旅ガイドとは

#### ●おでかけ旅ガイド以外のサービス 当社サイト 「パナソニック ナビ を利用するには、パナソニックナビ cafelから、おでかけスポットやおで かけプランをダウンロードし、本機 で利用できます。 ●おでかけスポット おすすめの施設の詳細情報・写真・ 進備 探す バーコード(QRコード)などを 添付した地点情報です。 してください。 おでかけプラン おでかけスポットを目的地・経由地に したドライブコースのデータです。 おでかけプランナー: お好みで、おでかけスポットを巡る おでかけプランを編集できます。 ・おすすめおでかけプラン: 当サイトがおすすめするおでか けプランです。 ●パソコンでウェブサイト Googleマップ™から検索した地 点や、携帯電話でYahoo! JAPAN の「路線・地図アプリ」から検索し た地点を、おでかけスポットとし て利用することができます。 詳しくは、パナソニック ナビcafe のサイトをご覧ください。 http://navi-cafe.panasonic.ip

cafeの会員登録(無料)が必要です。 詳しくは、サイトをご覧ください。 ● 当社サイトのURLは、予告なく 変更することがあります。 必ず、サイトにてユーザー登録を http://panasonic.ip/car/ ● 付属の「ユーザー登録ハガキ」で ご登録された場合でも、サイトで のご登録が必要です。詳しくは、サ イトの案内をご覧ください。

お知らせ

#### 当社サイト「パナソニック ナビcafe」から、 「おでかけ旅ガイド」に ログインする http://navi-cafe.panasonic.ip

2 おでかけスポット/おでかけ プランをダウンロードする

- 3 本機をパソコンに接続し、 おでかけ工房を利用して ダウンロードしたデータを 保存する
- ●おでかけスポットとおでかけ プランのデータはそれぞれ50 件まで保存できます。
- パソコンに接続して使うには →P 34

おでかけスポット/おでかけプラン を利用できます(P.85)

### おでかけ工房を使用できない場合

ダウンロードしたデータをmicroSD カードに保存し、本機のデータ用 microSD挿入口に挿入してご利用 ください。

- 拡張子: 「SIG |(おでかけスポット) 「DCF」(おでかけプラン)
- ・ルートフォルダの直下に保存するか、
   ルートフォルダの直下に [Strada] ま たは [IMEXPORT] という名称のフォ ルダを作成し、その直下に保存してく ださい。それ以外の階層・フォルダに保 存しても、本機で認識できません。

### おでかけスポットを利用する

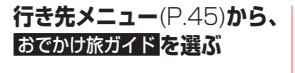

# 2 おでかけスポットを選ぶ

- 新しい順に50件まで表示
- 3 リストから、 おでかけスポットを選ぶ
  - 説明:おでかけスポットの説明

# 4 リストから、施設を選ぶ

● 詳細画面が表示されます。

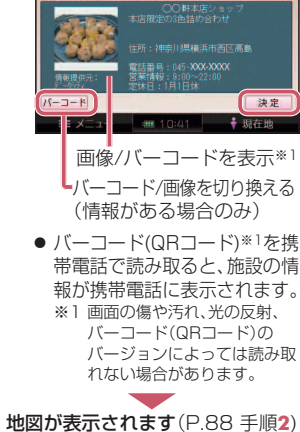

5決定を選ぶ

詳細面面

おでかけスホット詳細

### おでかけプランを利用する

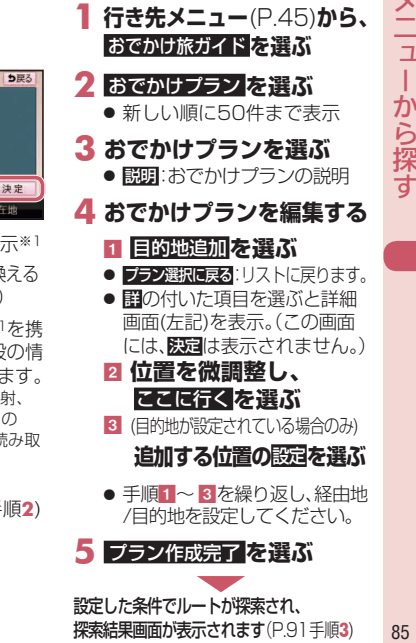

行き先 から探す

先

# 主要施設を探す

行き先

Б

探す

公共施設・交通機関などの主要施設を ジャンルから検索できます。

#### 行き先メニュー(P.45)から、 主要施設を選ぶ

### 2 ジャンルを選ぶ

 主要施設一覧 → P.200 ● 全て:主要施設のジャンルを 全て表示

#### 3 都道府県を選ぶ

- 全国: 全国の施設のリストを表示 (表示された場合のみ)
- 4 リストから施設を選ぶ

地図が表示されます(P.88 手順2)

# 周辺の施設をジャンルで探す 指定した地点の周辺の施設を、ジャンルから検索できます。(周辺ジャンル検索)

周辺ジャンルを選ぶ

2 ジャンルを選び、完了を選ぶ

● 5ジャンルまで選べます。

大分類の異なる小分類・施設

は、組み合わせられません。

3 基準点※〕を選び、セットを選ぶ

● 基準点は下記から選べます。

駅からの設定:選んだ駅周辺 住所から設定:選んだ住所周辺 目的地周辺:選んだ目的地 経由地周辺 現在地周辺:現在地周辺を 検索 先程設定した場所:前回指定し

※] 基準点:検索する範囲の中心 となる地点

た地点周辺

表示されます。

● 基準点を中心に200件まで

● 選択解除:右からひとつずつ

解除されます。

(例:「駅」と「レストラン」など)

4 リストから施設を選ぶ **行き先メニュー**(P.45)から、 ジャンル変更 再度ジャンルを選ぶ

- エリア変更 ● 周辺ジャンルー覧表 → P.200 再度基準点を選ぶ
  - ルートサイド (車モード時のみ): ルート沿いの施設を絞り込み
  - 距離順 基準点に近い順に並べ替え
  - 種類順 ジャンルの種類ごとに並べ替え

# 地図が表示されます(P.88 手順2)

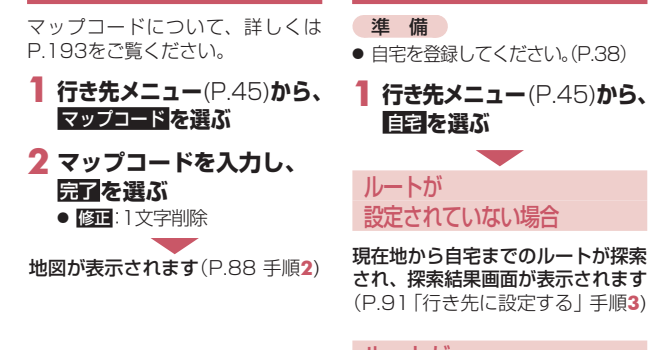

マップコードで探す

ルートが 設定されている場合

自宅へ帰る

地図が表示されます(P.88 手順2)

# 地点を登録する (登録ポイント)

### 地点を検索する

検索のしかた→ P.82 ~ 87

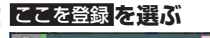

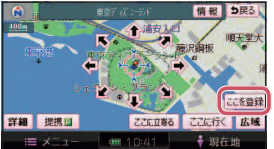

 ● 登録ポイントとして、地点が 登録されます。

# 「行き先に設定する

### 地点を検索する

●検索のしかた→ P.82 ~ 87

### 2 ここに行く を選ぶ

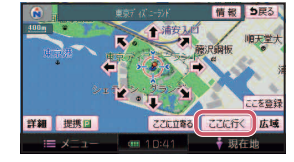

- カーソルの地点を行き先に設 定し、ルート探索を開始します。 すでにルートがある場合は、 古いルートは消去されます。 情報を選ぶと、施設情報画面 (右記) が表示され、住所や 電話番号を確認できます。
- 3 探索結果画面から、案内開始を選ぶ ルート案内を開始します。
- 車モード時は、約10秒間操作しな くても、ルート案内を開始します。
- ルートを保存するには→P.92

#### お知らせ

 ● 探索結果画面について、詳しくは 下記をご覧ください。 ・歩行モード時→P.92 ·車干--ド時 →P148

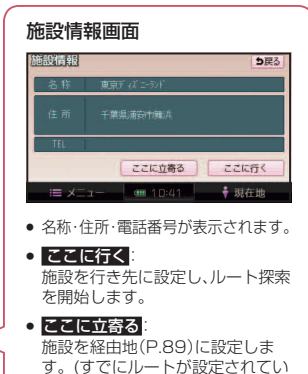

る場合のみ)

### 経由地に設定する

# 地点を検索する

 検索のしかた→ P.82 ~ 87 ● 行き先・経由地合わせて 5地点まで設定できます。

### 2 ここに立寄る な選び

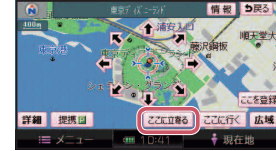

- 3 追加する区間の、設定を選ぶ 目的地追加 5 座る - 設定 設定 設定 設定 設定 I × 10:41 ◆現在地
  - ●最後の区間に追加すると、 目的地として設定されます。
    - 探索結果画面について、詳しくは 下記をご覧ください。 ・歩行モード時→P.92 ·車モード時 →P148

ルートを保存するには

4 (車モード時に、通過道路、入口/

解除する

1 はいを選ぶ

れます。

合があります。

ルート案内を開始します。

● 車モード時は、約10秒間操

作しなくても、ルート案内を

2 探索開始を選ぶ

5 探索結果画面から、

案内開始を選ぶ

開始します。

→P.92

お知らせ

出口ICが設定されている場合のみ)

通過道路、入口/出口ICを

● 诵调道路(P.151)、入口/

● いいえを選ぶと、適正な

ルートが探索できない場

出口IC(P.152)が解除さ

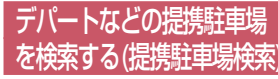

### 地点を検索する

検索のしかた→ P.82 ~ 87

### **2**提携 P を選ぶ

● 駐車場のリストが表示されます。

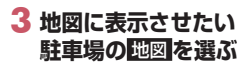

| <u>提携</u> |                    |            | ち戻る |
|-----------|--------------------|------------|-----|
| 東京        | (ズニーランド            | 2:20       |     |
|           | ■ 東京ディズニーランド 駐車場   | 349#       | 地図  |
| 8         |                    |            | 推图  |
|           |                    |            | 進回  |
| 1         |                    |            | 电图  |
| 4         | Ĩ                  |            | 電風  |
|           | = メニュー   ••• 09:00 | <b>•</b> 現 | 在地  |

 リストを選ぶと、駐車場の 情報が表示されます。

#### 4 行き先・経由地に設定する

- 経由地→ 左記

#### お知らせ

- 施設の専用駐車場は青、提携駐車 場は緑のPで表示されます。
- ●表示される駐車場は、車両情報 (P.134)の設定に基づいています。
- 提携駐車場がない場合は、
   ・
   ・
   ・
   ・
   ・
   ・
   ・
   ・
   ・
   ・
   ・
   ・
   ・
   ・
   ・
   ・
   ・
   ・
   ・
   ・
   ・
   ・
   ・
   ・
   ・
   ・
   ・
   ・
   ・
   ・
   ・
   ・
   ・
   ・
   ・
   ・
   ・
   ・
   ・
   ・
   ・
   ・
   ・
   ・
   ・
   ・
   ・
   ・
   ・
   ・
   ・
   ・
   ・
   ・
   ・
   ・
   ・
   ・
   ・
   ・
   ・
   ・
   ・
   ・
   ・
   ・
   ・
   ・
   ・
   ・
   ・
   ・
   ・
   ・
   ・
   ・
   ・
   ・
   ・
   ・
   ・
   ・
   ・
   ・
   ・
   ・
   ・
   ・
   ・
   ・
   ・
   ・
   ・
   ・
   ・
   ・
   ・
   ・
   ・
   ・
   ・
   ・
   ・
   ・
   ・
   ・
   ・
   ・
   ・
   ・
   ・
   ・
   ・
   ・
   ・
   ・
   ・
   ・
   ・
   ・
   ・
   ・
   ・
   ・
   ・
   ・
   ・
   ・
   ・
   ・
   ・
   ・
   ・
   ・ 表示されません。

行き先メ

を利用する

# 地点を登録する(登録ポイント)

# 準 備

地図

から探

た地点を利用する

● タッチキー表示をONにしてください。(P.50、140)

### 現在地を登録する 現在地画面で、 ここを登録 を選ぶ

銀行会館 丸/

丸の内警察署

表示交面

京殿

# 現在地以外を登録する

ミメニュー 第08:58 ◆現在地

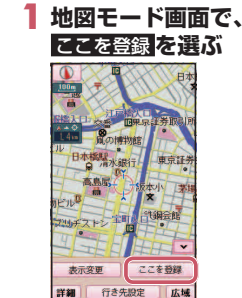

● 田在世 ●現在地が登録されます。

広域

ここを登録

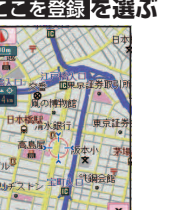

#### カーソルの位置(地点)が登録 されます。

# 行き先に設定する

# 進備

● タッチキー表示をONにしてく ださい。(P.50、140)

#### 地図をスクロールさせ、 行き先設定を選ぶ

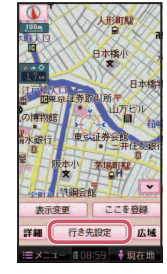

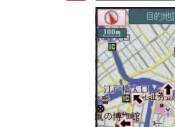

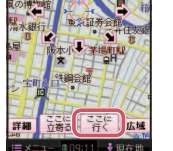

2 ここに行く 友選が

り戻る

 カーソルの地点を行き先に設 定し、ルート探索を開始します。

#### 3 探索結果画面から、 案内開始を選ぶ

- ルート案内を開始します。
- 車モード時は、約10秒間操 作しなくても、ルート案内を 開始します。
- ルートを保存するには→P.92

#### お知らせ

 ● 探索結果画面について、詳しくは 下記をご覧ください。 ・歩行モード時→P.92 ·車モード時 →P.148

# 経由地に設定する

進備 ●タッチキー表示をONにして ください。(P.50、140)

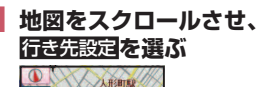

日本橋川

ここを登録

,現在地

詳細 行き先設定 広域

表示容更

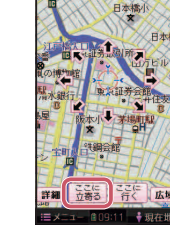

2 ここに立寄るを選ぶ

5层3

 カーソルの地点を次の経由地 に設定し、ルート探索を開始 します。

#### 3 探索結果画面から、 案内開始を選ぶ

- ルート案内を開始します。
- 車モード時は、約10秒間操作しな くても、ルート案内を開始します。
- ルートを保存するには→P.92

#### お知らせ

 ● 探索結果画面について、詳しくは 下記をご覧ください。 ·歩行モード時→P.92 ·車モード時 →P.148

# 探索結果画面の見かた

採索 (結果) 面から設定 ・確認する フランを保存 詳細信 案内開始 图 広域

ルート探索が完了すると、探索結果画面が表示されます。

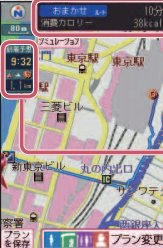

 探索条件 / 所要時間 / 消費カロリーの日安を表示 歩行者向けのルートが探索できなかったとき(目的地ま) での直線距離が約10 km以上のときなど)は、探索条件 が「歩行用参考ルート」となり、車用の道路で探索した歩 行用の参考ルートが表示される場合があります。

日的地までの到着予想時刻と道なりの距離を表示

- プランを保存・・・・・・・・
- プラン変更

経由地・目的地の編集・・・ P.93

- ・探索条件の変更
   ・・・・・
   P.94
- シミュレーション・・・・ P.94

#### お知らせ

- 旅のプラン(P.74)またはMYプラン(P.106)からルートを探索した場合は、 出発地からの時間や距離が算出されます。
- カロリー消費の算出には、パナソニック独自の技術を使用しています。

# 探索したルートを保存する

探索したルートをMYプランとし て保存して、必要なときに呼び出せ ます。(最大5ルート)

#### 準備

 ● 市販のmicroSDカードをデータ用 microSDカード挿入口に挿入してく ださい。

#### 探索結果画面(左記、P.148) から、プランを保存を選ぶ

- ●現在のルートが、出発地と 目 的 地 の 名 称 で microSD カードに保存されます。
- 保存される情報 ·出発地、経由地、目的地 各区間の探索条件 (車モード時のみ) 「探索条件(P.157)を「別ルート」 に設定している区間は、「おまか せ で保存されます。1
- 車モードでプランを保存する 場合、通過道路、入口/出口IC の指定は解除されます。
- 保存したMYプランを呼び出す (cは→P.106

# 経由地・目的地を編集する

| 追加する(5地点まで)                                                                                                    | 消去する                                                                                                    | 並べ替える                                                                                             |
|----------------------------------------------------------------------------------------------------|----------------------------------------------------------------------------------------------------|---------------------------------------------------------------------------------------------------|
| <b>1 探索結果画面</b> (P.92)から、<br>ブラン変更を選ぶ                                                                                                    | 1 プラン変更画面(左記)から、<br>暦35を選ぶ                                                                                                    | 1 プラン変更画面(左記)から、<br>1 100替えを選ぶ                                                                    |
| <ul> <li>クラク変更画面が表示されます。</li> <li>全ルート図 (P.108)から</li> <li>フラン変更</li> <li>を選んでも、プラン</li> <li>変更画面を表示できます。</li> </ul>                                                                                                    | <ul> <li>2 (経由地がある場合のみ)</li> <li>経由地・目的地を選ぶ</li> <li>● 「新安: ルートが消去されます。</li> </ul>                                                                                 |                                                                                                   |
| 2 近加を選ぶ<br>アラジを空<br>第五 近りまた<br>「日本のの<br>「日本のの<br>「日本の<br>「日本のの<br>「日本のの<br>「日本のの<br>「日本の<br>「日本の<br>「日本の<br>「日本の<br>「日本の<br>「日本のの<br>「日本のの<br>「日 | <ul> <li>3 ほいを選ぶ</li> <li>第度のようには、またのでは、またのでは、またのでも、経由地・目的地が消去されルートを再探索します。</li> <li>ジカリレートを再探索します。</li> <li>ジカンメニューから目的地を消去で</li> <li>メインメニューから目的地を消去で</li> </ul> | す : : : : : : : : : : : : : : : : : : :                                                           |
|                                                                                                    | きます。                                                                                                    | <ul> <li>● 並び替えを完了します。</li> <li>● 通過順を全て選んだあと、約3秒<br/>間何もしないと、自動的に選ん<br/>だ順番に並びが替わります。</li> </ul> |
| <ul> <li>● 経由地・目的地が追加されます。</li> <li>5 [探索開始を選ぶ<br/>● ルート探索を開始します。</li> </ul>                                                                                                    |                                                                                                    | 4 探索開始を選ぶ<br>● ルート探索を開始します。                                                                       |

### 探索条件を変更する

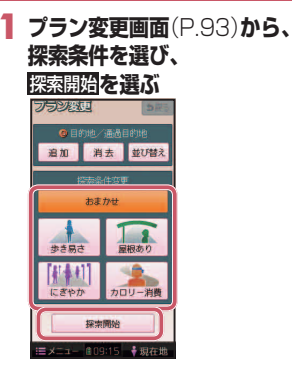

- 設定した条件でルート探索 されます。
- 探索条件を変更しても、同じ ルートになる場合があります。

#### 探索条件について

通常はおでかけウォーク設定 (P.165)の初期探索条件で設定 した条件で探索されます。

- おまかせ:時間や距離、道路勾配を 考慮して、最も標準的な ルートを探索します。
- **歩き易さ:**上り坂や上り階段などの 勾配のある所をできる限り 避け、エレベーターやエス カレーターの使用を優先さ せたルートを探索します。
- **屋根あり**:屋根がある道を優先して 通るルートを探索します。
- にぎやか:商店街や地下街など人通り の多そうな道を優先して 通るルートを探索します。

#### カロリー消費:

少し遠回りしたり、階段や上り勾配 などのカロリーを消費する道を優 先して通るルートを探索します。

#### お知らせ

 屋根ありで探索しても、屋根が ある道を全く通らないルートを 探索する場合があります。

# ルートを シミュレーションする

#### 探索結果画面(P.92)から、 シミュレーションを選ぶ

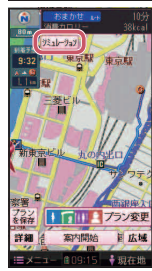

- シミュレーションを開始します。
- 現在地をタッチすると、シミュレーションを中止してルート 案内を開始します。

#### お知らせ

- 縮尺を広域にすると、シミュレーション速度が速くなりますが、案内ポイント付近などでは速度は遅くなります。
- 長距離のシミュレーションには
   時間がかかります。

ルートを確認するには→P.108

 シミュレーションの音声は、省電力 モード(画面OFF)でも、出力されます。